# 2023 年全国普通高等学校音乐教育专业基本功展示 信息系统操作指南

#### 一、登录

电脑端打开 "全国高校音乐教育专业基本功展示信息系统"平 台,网址为https://www.meiyuedu.cn,输入初始用户名和密码登录。 各省级教育行政部门及教育部直属师范学校账号密码见附件。

|       | °<br>2 | 023年全 | : <mark>国普通高等学</mark> 》 | 校   |   |
|-------|--------|-------|-------------------------|-----|---|
| 8.0   | 音乐都    | 育专业   | 基本功展示信息                 | 息系统 |   |
|       | •      |       | <u>登</u> 录              | • • |   |
| 0     | •      | 用户名:  |                         |     |   |
|       | ° °    | 密 码:  |                         | •   | D |
|       |        |       | 登录 忘记密码>>               |     | A |
| • • • |        |       |                         |     | P |

#### 二、修改密码

为保障账户数据安全,初次登录系统后会提示修改初始密码,请 立即修改(必须包含大写+小写+数字组合)。修改时需要填写平台负 责人的手机号码,便于下次忘记密码时可用该手机号找回(点击"登 录"按钮右侧"忘记密码"即可找回)。

| 音乐基本功展示   | Ξ      |             |                 |       |
|-----------|--------|-------------|-----------------|-------|
| ☆ 后台首页    | 合 后台首页 | 修改初始密码      |                 |       |
| 🗐 参展学生管理  |        | àí chard    |                 | -     |
| 💩 参展教师管理  |        | <b>新</b> 密码 | 密码须包含大与+小与+数子组合 |       |
| 🚽 联络员信息完善 |        | 重复密码        | 请输入重复密码         | - 100 |
| ▲ 盖章表上传 ▼ |        | 手机号码        | 请输入手机号码 发送验证    | 3     |
| 🛔 评委专家推荐  |        | 验证码         | 请输入验证码          |       |
|           |        |             | 立即提交            |       |
|           |        |             |                 |       |
|           |        |             |                 |       |

后期若需再次修改密码,可以点击右上省份名称(或部属师范学 校名称),在下拉菜单中点击"修改密码"即可。

| 音乐基本功展示       |        |        |                                                                              |                |      |      |       |      |   | 河北省 🔺 |   |
|---------------|--------|--------|------------------------------------------------------------------------------|----------------|------|------|-------|------|---|-------|---|
| ☆ 后台首页        | △ 后台首の | 页 ☰学校管 | 會理 ×                                                                         |                |      |      |       |      | 1 | 修改密码  | • |
| 🖻 参展学生管理      |        |        | 1444 S 3/4                                                                   | in the mattern |      |      |       |      | j | 退出    | T |
| 🛎 参展教师管理      | 参与灯题   | R •    | · 「「「「「」」(「」)」(「」)(「」)(「」)(「」)(「」)(「」)(」)(」)(」)(」)(」)(」)(」)(」)(」)(」)(」)(」)(」 | 建子             | <br> | 添加   | 批量删除  |      |   |       |   |
| 🚽 联络员信息完善     |        | 编号 🌲   | 姓名 💲                                                                         | 用户名 ≑          | 密码 💲 | 参与对象 | 提交时 🗧 | ; 操作 |   |       |   |
| ▶ 盖章表上传 💦 🔻 🔻 |        |        |                                                                              |                | 无数据  |      |       |      |   |       |   |
| 🚔 评委专家推荐      |        |        |                                                                              |                |      |      |       |      |   |       |   |
|               |        |        |                                                                              |                |      |      |       |      |   |       |   |

### 三、参展学生管理

| ☆ 后台首页      | ☆ 后台首页 | ■ 学校管理 > | <      | 主管理 ×    |             |      |        |    |
|-------------|--------|----------|--------|----------|-------------|------|--------|----|
| 3 参展学生管理    | 微運状态   | - 学校     | λ.     | ▼ 请输     | 入关键字        | 查询   | 添加     | 1  |
| 👼 参展教师管理    |        |          |        | con e-in | / (/ () E 3 |      | 10M/JH |    |
| 🖌 联络员信息完善   | 学号 🍨   | 学生姓名 💲   | 学校 🌲   | 专业展示     | 状态 🌲        | 是否上传 | 操作     |    |
| ▲ 盖章表上传 🔹 🔻 |        |          |        | 戏曲       | 已提交         | 已上传  | 更改资料   | 删除 |
| ▲ 评委专家推荐    |        |          |        | 舞蹈展示     | 已提交         | 已上传  | 更改资料   | 删除 |
|             |        |          |        | 舞蹈展示     | 已提交         | 未上传  | 更改资料   | 删除 |
|             | < 1 >  | 到第 1 页   | 确定 共3条 | 10条/页 🖌  |             |      |        |    |

点击左侧菜单"参展学生管理",点击蓝色按钮"添加",需要 填写个人资料、专业展示资料、微课材料三部分。分别包括: **个人资料:**学校名称、姓名、性别、民族 、年龄、身份证号、 手机号码、专业名称、班级名称、学号、一寸照片上传;

专业展示资料: 自选项目类型,器乐展示、舞蹈展示、戏曲三选一,若选择"器乐展示"需填写乐器名称、演奏曲目,若选择"舞蹈展示"需填写舞蹈名称、舞蹈类型、上传伴奏音乐(MP3 格式),若选择"戏曲"需填写戏曲名称、戏曲类型、上传伴奏音乐(MP3 格式);

微课材料:课程名称、所授年级、教材版本、教学设计(PDF上 传)、视频上传、视频时长、其它说明(选填)。

在填写"微课资料"时可以选择"是否现在上传微课",如果选 "否",会提示您:

<u>微课材料暂不上传直接点击"提交",可导出盖章表。但10月</u> 22日前必须提交完整微课资料。

在填报过程中,可随时点击页面底部的"信息暂存"按钮临时保 存草稿。草稿状态的信息不可导出报名表。点击"保存提交"后才可 导出。报名截止日前,信息均可修改。下图为学生填写界面:

| 一个人资料 |                  |
|-------|------------------|
| *所属学校 | 所属学校             |
| *姓名   | 请输入姓名            |
| *性别   | ○ 男 ○ 女          |
| *民族   | 请输入民族            |
| *年龄   | 请输入年龄            |
| *身份证号 | 请输入身份证号          |
| *手机号码 | 请勿填错,后期将通过短信发送通知 |

| ・労務条件       許給入損税名件         ・学等       許給入判         ・一切期料       「「「」」」」         ・一切期料       「「」」」」         ・「」」」       「」」」」         ・「」」」       「」」」」         ・「」」」」       「」」」」         ・「」」」」       「」」」」         ・「」」」」       「」」」」         ・「」」」」       「」」」」         ・「」」」」       「」」」」         ・「」」」」」       「」」」」         ・「」」」」」       「」」」」         ・「」」」」」       「」」」」         ・「」」」」」       「」」」」         ・「」」」」」       「」」」」         ・「」」」」」       「」」」」         ・「」」」」」       「」」」」         ・「」」」」」       「」」」」         ・「」」」」」       「」」」」         ・「」」」」」       「」」」」         ・「」」」」」       「」」」」         ・「」」」」」       「」」」」         ・「」」」」」       「」」」」         ・「」」」」       「」」」         ・「」」」」       「」」」         ・「」」」」       「」」」         ・「」」」」       「」」」         ・「」」」       「」」」         ・「」」」       「」」」         ・「」」」       「」」」         ・「」」」       「」」」 <trtr>       ・「」」」       ・「」」</trtr>                                                                                                    | *专业名称         | 请输入专业名称                                                                                      |
|----------------------------------------------------------------------------------------------------|---------------|----------------------------------------------------------------------------------------------|
| ****       前前入学等         *・一寸期片       「「」」」」         *・日前料       「「」」」」         *・日前料       「「」」」         *日前秋日       ● 第余展示       ● 第師展示       ● 秋田         *・「「「「」」」」       ● 第日展示       ● 第日展示       ● 秋田         *・「「「」」」       ● 第日展示       ● 第日展示示       ● 第日展示示       ● 秋田         *・「「「」」」       ● 第日       ● 第日 <td< th=""><th>*班级名称</th><th>请输入班级名称</th></td<>                                                                                                    | *班级名称         | 请输入班级名称                                                                                      |
| <ul> <li>"一寸照!<br/><ul> <li>(正正上作)</li> </ul> </li> <li> <ul> <li>(正正上作)</li> <li>(正正上作)</li> <li>(正正上作)</li> <li>(正正上作)</li> <li>(正正上作)</li> <li>(正正上作)</li> <li>(正正上作)</li> <li>(正正上作)</li> <li>(正正上作)</li> <li>(正正上作)</li> <li>(正正上作)</li> <li>(正正上作)</li> <li>(正正上作)</li> <li>(正正上作)</li> <li>(正正上作)</li> <li>(正正上作)</li> <li>(正正上作)</li> <li>(正正上作)</li> <li>(正正正作)</li> <li>(正正正作)</li> <li>(正正正作)</li> <li>(正正正作)</li> <li>(正正正 二)</li> <li>(正正 二)</li> <li>(正正 二)</li> <li>(正正 二)</li> <li>(正正 二)</li> <li>(正正 二)</li> <li>(正正 二)</li> <li>(正正 二)</li> <li>(正正 二)</li> <li>(正正 二)</li> <li>(正 二)</li> <li>(正 二)</li></ul></li></ul>                                                                                                    | * 学号          | 请输入学号                                                                                        |
| ● 会业展示资料         ● 自忠項目 ● 第兵展示 ● 舞蹈展示 ● 戏曲         ・乐醫名称         市論入乐器名称         ・波葉曲目         市輸入乐器名称         - 浅葉曲目         市輸入乐器名称         - 浅葉相目         ・波葉曲目         市輸入乐器名称         - 浅葉相目         ・ 浅葉相目         ・ 泉 ● 昼 ● 百         - 保羅名称         - 小師授年級         - 小師授年級         - 秋秋飯本         - 秋秋飯本         - 松銀類野社         - 「松銀野社         - 「松銀野社         - 「秋安取日         - 「秋安取日         - 「秋安取日         - 「秋安取日         - 「秋安取日         - 「山 ● ● ● ● ● ● ● ● ● ● ● ● ● ● ● ● ● ●                                                                                                    | *一寸照片         | 「「「」」である。                                                                                    |
| <ul> <li>•自选项目 ● 器乐展示 ● 舞蹈展示 ● 戏曲</li> <li>•乐器名称<br/>市场人乐器名称 </li> <li>·优课材料 </li> <li>*是否现在上传微课 ● 是 ● 否 </li> <li>·微提名称 </li> <li>·微提名称 </li> <li>·游楼年级 </li> <li>·游校理级 </li> <li>·论权切版本 </li> <li>·论权切版本 </li> <li>·论文计版 </li> <li>·论文计版 </li> <li>·论文表 </li> <li>·论文表 </li> <li>·论表 </li> <li>·论表 </li> <li>·论</li></ul> | 专业展示资料        |                                                                                              |
| •乐器名称       请输入乐器名称         ·演奏曲目       请输入乐器名称         ·流奏曲目       请输入乐器名称         ·加爾和和和和和和和和和和和和和和和和和和和和和和和和和和和和和和和和和和和和                                                                                                    | *自选项目         | ● 器乐展示 ○ 舞蹈展示 ○ 戏曲                                                                           |
| *演奏曲目       薛翰人乐器名称         ////////////////////////////////////                                                                                                    | *乐器名称         | 请输入乐器名称                                                                                      |
| 欲课材料         ・最高現在上传微課       ● 見 ● 百         ・環確名称       請給入課程名称         ・所授年級       請給入所授年級         ・教材版本       請給入就根本         ・被額       上传规数         ・構築时长       (大力不超过700M, 时长不超过15分钟, 格式为MP4或MOV) 視频上传后将自动转码         ・税額       上传规数         ・税額       上传规数         ・税額       「結人視频時长の知:02:10         ・税募的計       「諸給入視频時长の知:02:10         ・教学设计       「(文文持PDF, word格式))         「其忘説明:       「 ? ? 『 常 『 』 ※ 第 』 』 ※ 第 』 』 』 ※ 第 』 』 ※ 第 』 』 』 ※ 第 』 』 ※ 第 』 』 ※ 第 』 』 ※ 第 』 』 ※ 第 』 』 ※ 第 』 』 ※ 第 』 』 』 ※ 第 』 』 』 ※ 第 』 』 』 ※ 第 』 』 』 ※ 第 』 』 』 ※ 第 』 』 』 』                                                                                                    | *演奏曲目         | 请输入乐器名称                                                                                      |
| <ul> <li>*是否现在上传微课 ● 是 ● 音</li> <li>*課程名称</li> <li>*課程名称</li> <li>*研授年级</li> <li>请输入所授年级</li> <li>请输入所授年级</li> <li>*教材版本</li> <li>*初频</li> <li>*社传视频 (大小不超过700M,时长不超过15分钟,格式为MP4或MOV) 视频上传后将自动转码</li> <li>*视频时长</li> <li>请输入视频时长,例如:02:10</li> <li>*教学设计</li> <li>(女支持PDF、word格式)</li> </ul> 其它说明: 【10 * * *** ● ● ● ● ● ● ● ● ● ● ● ● ● ● ●                                                                                                    | 微课材料          |                                                                                              |
| • 課程名称       请输入课程名称         • 所授年级       请输入所授年级         • 数材版本       请输入数材版本         • 视频时长       1 (代视频) (大小不超过700M,时长不超过15分钟,格式为MP4或MOV) 视频上传后将自动转码         • 视频时长       请输入视频时长,例如:02:10         • 教学设计       (仅支持PDF、word格式)         其它说明:       ① ? < < < > < < > < > < > < > < > < > < >                                                                                                    | *是否现在上传微课     | ● 是 ○ 否                                                                                      |
| <ul> <li>・所授年级<br/>请输入所授年级</li> <li>・教材版本</li> <li>・祝颜         <ul> <li>・祝颜             <li>・代砚颜             <li>・代砚颜             <li>・任传砚颜             <li>(大小不超过700M,时长不超过15分钟,格式为MP4或MOV) 祝频上传后将自动转码</li> <li>・祝颜时长             <li>靖输入视频时长,例如:02:10             </li> <li>・教学设计             <li>・教学设计                  <li>・反支持PDF,word格式)</li></li></li></li></li></li></li></li></ul></li></ul>                                                                                                    | *课程名称         | 请输入课程名称                                                                                      |
| <ul> <li>・教材版本         <ul> <li>・教材版本             <ul> <li>・祝频时</li> <li>上传视频             (大小不超过700M,时长不超过15分钟,格式为MP4或MOV) 视频上传后将自动转码</li> <li>・祝频时K             请输入视频时长,例如:02:10             (仅支持PDF、word格式)             (仅支持PDF、word格式)             (反支持PDF、word格式)             [正上传             [日づつで)、登画でき、総、総、協、副、三三三三 理 理 ** ** &gt; 沙 ト 区             点击上传             [日づつで)、登画でき、総、協、協「三三三 三 理 理 ** ** &gt; 沙 ト 区             [日づつで)、登画でき、総、協、協「三三三 三 三 理 理 ** ** &gt; 沙 ト 区             [日づつで)、登画でき、総、協、協「三三 三 三 理 理 ** ** &gt; 沙 ト 区             [日づつで)、登画でき、総、協、協「三三 三 三 ご ※ ※) ※ (ジ)             (             [日・ チ・ rT・ A・ A・ B / 日 &amp; W 詳: 2   ■ 葉 ※ ② 物 @ 国 □ □ ※ 圖 日 章 ※ ※) ※             (             ]</li></ul></li></ul></li></ul>                                                                                                    | *所授年级         | 请输入所授年级                                                                                      |
| · 视频       上传视频       (大小不超过700M,时长不超过15分钟,格式为MP4或MOV)       视频上传后将自动转码         · 视频时长       请输入视频时长,例如:02:10         · 教学设计       (仅支持PDF、word格式)         · 教学设计       ( 反支持PDF、word格式)         · 其它说明:       ( 人) 、 ( 口) 、 ( 口) 、 (                                                                                                    | *教材版本         | 请输入教材版本                                                                                      |
| *视频时长       请输入视频时长,例如:02:10         *教学设计       (仅支持PDF、word格式)         *放明:       (広生传         其它说明:       (法填)         第1: 夕· rT- A- A- B 【 U An # # 2 ■ 葉 葉 圖 圖 圖 葉 ※ ※ 》》 》                                                                                                    | *视频           | 上传视频 (大小不超过700M,时长不超过15分钟,格式为MP4或MOV) 视频上传后将自动转码                                             |
| <ul> <li>*教学设计         (仅支持PDF、word格式)         点击上传         其它说明:         (选填)         ③ ● ● ● ● ● ● ● ● ● ● ● ● ● ● ● ● ● ● ●</li></ul>                                                                                                    | *视频时长         | 请输入视频时长,例如:02:10                                                                             |
| 其它说明:<br>(选填)<br>11 · <i>f</i> · <b>T</b> · A· A· B <i>I</i> U A· 洪 ② 國 副 三 三 三 三 三 三 元 · · · · · · · · · · · · ·                                                                                                    | * 教学设计        | ( 仅支持PDF、word格式 )<br>点击上传                                                                    |
|                                                                                                    | 其它说明:<br>(选填) | <ul> <li>1 9 ℃ </li> <li>1 8 9 € </li> <li>2 1 0 0 0 0 0 0 0 0 0 0 0 0 0 0 0 0 0 0</li></ul> |
| 信 <u>自</u> 新方                                                                                                    |               | ティー クロン ティー ティー ティー ション ディー ション ディー たいしょう ディー・ション たいしょう しょう しょう しょう しょう しょう しょう しょう しょう しょう  |

#### 四、参展教师管理

点击左侧菜单"参展教师管理",点击"添加",需要填写个人 资料、专业展示资料、微课资料三部分。分别包括:

**个人资料:**学校名称、姓名、性别、民族、年龄、身份证号、手机号码、职务/职称、主讲课程、一寸照片上传;

专业展示资料: 自选项目类型, 声乐演唱、钢琴演奏、中外乐器 演奏、指挥四选一, 若选择"声乐演唱"或"钢琴演奏"需填写曲目 名称; 若填写"中外乐器演奏"需填写乐器名称、演奏曲目; 若选择 "指挥"无需填写其他信息;

**微课材料:**课程名称、所授年级、教材版本、教学设计(PDF上 传)、视频上传、视频时长、其它说明(选填)。

在填写"微课材料"时可以选择"是否现在上传微课",如果选 "否",会提示您:

<u>微课材料暂不上传直接点击"提交",可导出盖章表。但 10 月</u> 22 日前必须提交完整微课资料。

在填报过程中,可随时点击页面底部的"信息暂存"按钮临时保 存草稿。草稿状态的信息不可导出报名表。点击"保存提交"后才可 导出。报名截止日前,信息均可修改。

下图为教师填写界面:

| 一个人资料一    |                                                                                   |
|-----------|-----------------------------------------------------------------------------------|
| *所属学校     | 所属学校                                                                              |
| *姓名       | 请输入姓名                                                                             |
| *性别       | ○ 男 ○ 女                                                                           |
| *民族       | 请输入民族                                                                             |
| *年龄       | 请输入年龄                                                                             |
| *身份证号     | 请输入身份证号                                                                           |
| *手机号码     | 请勿填错,后期将通过短信发送通知                                                                  |
| *职务/职称    | 请输入职务/职称                                                                          |
| *主讲课程     | 请输入主讲课程                                                                           |
| *一寸照片     | 点击上传                                                                              |
| 一 专业展示资料  | ł                                                                                 |
| *项目类型     | ○ 声乐演唱 ● 钢琴演奏 ○ 中外乐器演奏 ○ 指挥                                                       |
| *曲目名称     | 请输入曲目名称                                                                           |
| 微课材料      |                                                                                   |
| *是否现在上传微课 | ○ 是 ④ 否                                                                           |
|           | 微课材料暂不上传直接点击"提交",可导出盖章表。但10月22日前必须提交完整微课资料。<br>(提交后可点击列表页"更改资料",在此处选择"是"继续完善微课信息) |
|           | 信息暂存 保存提交                                                                         |

### 五、联络员信息完善

登录后点击菜单"联络员信息完善",需填写省级联络员姓名、 性别、职务、手机、座机、电子邮箱。

| 🗐 参展学生管理      |          |         |
|---------------|----------|---------|
| 🛱 参展教师管理      | *省级联络员姓名 | 请输入领队姓名 |
|               | * **     |         |
| 🖌 联络员信息完善     | 「生労」     | ○ 労 ○ 攵 |
| ▲ 盖章表上传 🛛 🔹 🔻 | *职务      | 请输入职务   |
|               |          |         |
| ▲ 评委专家推荐      | *手机      | 请输入手机   |
|               |          |         |
|               | *座机      | 请输入联系电话 |
|               |          |         |
|               | *电子邮箱    | 邮箱      |

#### 六、盖章表上传

点击左侧菜单"盖章表上传",在下拉菜单中选择"学生报名表" 或"教师报名表",点击"导出汇总表",打印、盖章、扫描为 pdf, 点击页面上的"上传盖章后的汇总表",上传成功后可预览,确认无 误后点击"确定提交"即可。重新上传可覆盖之前的文件,在报名截 止日前均可上传覆盖。

| 🧧 参展学生管理                                      | 2022年 | 人口共义主体   | ᆇᅝᇂᇊᄴᇂᆂᆁᄫ    | +            |
|-----------------------------------------------|-------|----------|--------------|--------------|
| 🚊 参展教师管理                                      | 2023年 | 全国普通局寺   | 字校首乐教育专业基    | <b>平</b> 切展示 |
| 🖌 联络员信息完善                                     |       |          |              |              |
| ▲ 盖章表上传 · · · · · · · · · · · · · · · · · · · |       | 请将需要上传的盖 | 章表扫描后放在同一个PI | DF文件中上传。     |
| 学生报名表                                         |       |          |              |              |
| 致师师公司衣                                        |       |          |              |              |
|                                               |       |          |              |              |
|                                               |       | <br>= x  |              |              |
|                                               | 今田次   |          | 上传盂草后的汇忌表    |              |
|                                               |       |          |              |              |
|                                               |       |          |              |              |

导出的汇总表为 A4 横版,学生和教师报名表导出后示例如下,可在系统下载空表 word 文档。

| 序<br>号 | 姓名   | 学校<br>名称 | 性别 | 年龄 | 民族  | 班级 | 专业 | 学号  | 自选类别 | 身份证号 | 手机号码 | 一寸照片 | 备注 |
|--------|------|----------|----|----|-----|----|----|-----|------|------|------|------|----|
| 1      |      |          |    |    |     |    |    |     |      |      |      |      |    |
| 2      |      |          |    |    |     |    |    |     |      |      |      |      |    |
| 3      |      |          |    |    |     |    |    |     |      |      |      |      |    |
| 4      |      |          |    |    |     |    |    |     |      |      |      |      |    |
| 5      |      |          |    |    |     |    |    |     |      |      |      |      |    |
| 6      |      |          |    |    |     |    |    |     |      |      |      |      |    |
| 7      |      |          |    |    |     |    |    |     |      |      |      |      |    |
| 8      |      |          |    |    |     |    |    |     |      |      |      |      |    |
| 9      |      |          |    |    |     |    |    |     |      |      |      |      |    |
| 省约     | 吸联络员 | 姓名:      |    |    | 手机: |    |    | 座机: |      |      | 邮箱:  |      |    |

2023 年全国普通高等学校音乐教育专业基本功展示本科学生报名表 省(区、市)(省级教育行政部门/教育部直属师范大学公章)

注: 1.本表为平台自动导出,每个省不同学校的参展学生在一张表上;

2. "自选类别"为"器乐展示"、"舞蹈展示"、"戏曲"中的一项;

3."备注"为乐器名称、戏曲类型、曲目名称等信息。

| 序号 | 姓名  | 学校名称 | 性别 | 年龄 | 民族  | 职务/职称 | 主讲课程 | 自选类别 | 身份证号 | 手机号码 | 一寸照片 | 备注 |
|----|-----|------|----|----|-----|-------|------|------|------|------|------|----|
| 1  |     |      |    |    |     |       |      |      |      |      |      |    |
| 2  |     |      |    |    |     |       |      |      |      |      |      |    |
| 3  |     |      |    |    |     |       |      |      |      |      |      |    |
| 省级 | 联络员 | 姓名:  |    | 1  | 手机: | í.    | L    | 座机:  |      | 邮箱:  |      |    |

#### 2023 年全国普通高等学校音乐教育专业基本功展示教师报名表 \_省(区、市)(省级教育行政部门/教育部直属师范大学公章)

注: 1.本表为平台自动导出,每个省不同学校的参展教师在一张表上;

2. "自选类别"为"声乐演唱"、"钢琴演奏"、"中外乐器演奏"、"指挥"中的一项;

3. "备注"为演唱/演奏曲目、乐器名称等信息;

4. "主讲课程"为近三年在校实际承担教学任务的课程。

# 全国普通高等学校音乐教育专业 基本功展示省级教育行政部门账号

| 序号 | 省级教育行政部门 | 账号     | 密码     |
|----|----------|--------|--------|
| 1  | 北京市      | 110000 | 110000 |
| 2  | 天津市      | 120000 | 120000 |
| 3  | 河北省      | 130000 | 130000 |
| 4  | 山西省      | 140000 | 140000 |
| 5  | 辽宁省      | 210000 | 210000 |
| 6  | 吉林省      | 220000 | 220000 |
| 7  | 黑龙江省     | 230000 | 230000 |
| 8  | 上海市      | 310000 | 310000 |
| 9  | 江苏省      | 320000 | 320000 |
| 10 | 浙江省      | 330000 | 330000 |
| 11 | 安徽省      | 340000 | 340000 |
| 12 | 福建省      | 350000 | 350000 |
| 13 | 江西省      | 360000 | 360000 |
| 14 | 山东省      | 370000 | 370000 |
| 15 | 河南省      | 410000 | 410000 |
| 16 | 湖北省      | 420000 | 420000 |

| 序号 | 省级教育行政部门 | 账号     | 密码     |
|----|----------|--------|--------|
| 17 | 湖南省      | 430000 | 430000 |
| 18 | 广东省      | 440000 | 440000 |
| 19 | 海南省      | 460000 | 460000 |
| 20 | 四川省      | 510000 | 510000 |
| 21 | 贵州省      | 520000 | 520000 |
| 22 | 云南省      | 530000 | 530000 |
| 23 | 重庆市      | 500000 | 500000 |
| 24 | 陕西省      | 610000 | 610000 |
| 25 | 甘肃省      | 620000 | 620000 |
| 26 | 青海省      | 630000 | 630000 |
| 27 | 台湾省      | 830000 | 830000 |
| 28 | 西藏自治区    | 540000 | 540000 |
| 29 | 内蒙古自治区   | 150000 | 150000 |
| 30 | 广西壮族自治区  | 450000 | 450000 |
| 31 | 宁夏回族自治区  | 640000 | 640000 |
| 32 | 香港特别行政区  | 810000 | 810000 |
| 33 | 澳门特别行政区  | 820000 | 820000 |
| 34 | 新疆维吾尔自治区 | 650000 | 650000 |
| 35 | 新疆生产建设兵团 | 660000 | 660000 |

### 附件 2

## 教育部直属师范大学账号

| 序号 | 学校名称   | 账号    | 密码    |
|----|--------|-------|-------|
| 1  | 北京师范大学 | 10027 | 10027 |
| 2  | 华东师范大学 | 10269 | 10269 |
| 3  | 华中师范大学 | 10511 | 10511 |
| 4  | 东北师范大学 | 10199 | 10199 |
| 5  | 陕西师范大学 | 10718 | 10718 |
| 6  | 西南大学   | 10635 | 10635 |